**Overview:** Brainshark uses basic SAML which has the ability to create an account upon login and set identified variables (If autocreate is enabled in Brainshark). Once the account is created, any future updates in Azure do NOT update the user in Brainshark. Microsoft doesn't natively support sending a claim with the Manager of the user.

Access link to STAGING: https://staging.brainshark.com/CompanyName

Access link to PROD: https://www.brainshark.com/CompanyName

### Steps to Enable Basic SAML in Microsoft Entra: https://entra.microsoft.com

- 1. Add the Application:
  - Log in to the Microsoft Entra admin center as a Cloud Application Administrator.
  - Navigate to Identity > Applications > Enterprise applications > All applications.
  - Click New application.
  - Select Non-gallery application.
  - Enter a name for the application "Brainshark" and click Add.
- 2. Configure Single Sign-On:
  - Select the newly added application.
  - In the Manage section, select Single sign-on.
  - Choose SAML.
- 3. Edit Basic SAML Configuration:
  - Click the Edit button under Basic SAML Configuration.
  - Fill in the required fields:
    - <u>Staging Environment</u>
      - Identifier (Entity ID): <u>https://staging.brainshark.com/brainshark/brainshark.serv</u> ices.auth/

- Reply URL (Assertion Consumer Service
   URL): <u>https://staging.brainshark.com/brainshark/brainshark.se</u>
   rvices.auth/Saml2/Acs
- Sign on URL: <u>https://staging.brainshark.com/brainshark/brainshark.se</u> rvices.auth/Saml2/Acs
- Production Environment
  - Identifier (Entity ID): <u>https://www.brainshark.com/brainshark/brainshark.servic</u> <u>es.auth/</u>
  - Reply URL (Assertion Consumer Service
     URL): <u>https://www.brainshark.com/brainshark/brainshark.serv</u>
     ices.auth/Saml2/Acs
  - Sign on URL: <u>https://www.brainshark.com/brainshark/brainshark.servi</u> <u>ces.auth/Saml2/Acs</u>
- 1. Download Federation Metadata XML:
  - Under SAML Certificates
  - Verify the Notification Email is set to "UserID@Domain.com"
  - o click Download for Federation Metadata XML.
  - Save this file for later use.
- 2. Configure the Application:
  - These Steps are performed by Brainshark support team

### Additional Considerations:

- Attribute Mappings: If necessary, Brainshark can configure attribute mappings to map attributes from Microsoft Entra to Brainshark attributes.
- **Signing Certificates:** You may need to upload the Brainshark certificate to Microsoft Entra if you are requiring the Authn request to be signed. Brainshark always requires that the SAML responses are signed.

• Testing: After configuring SAML, test the integration to ensure it's working correctly.

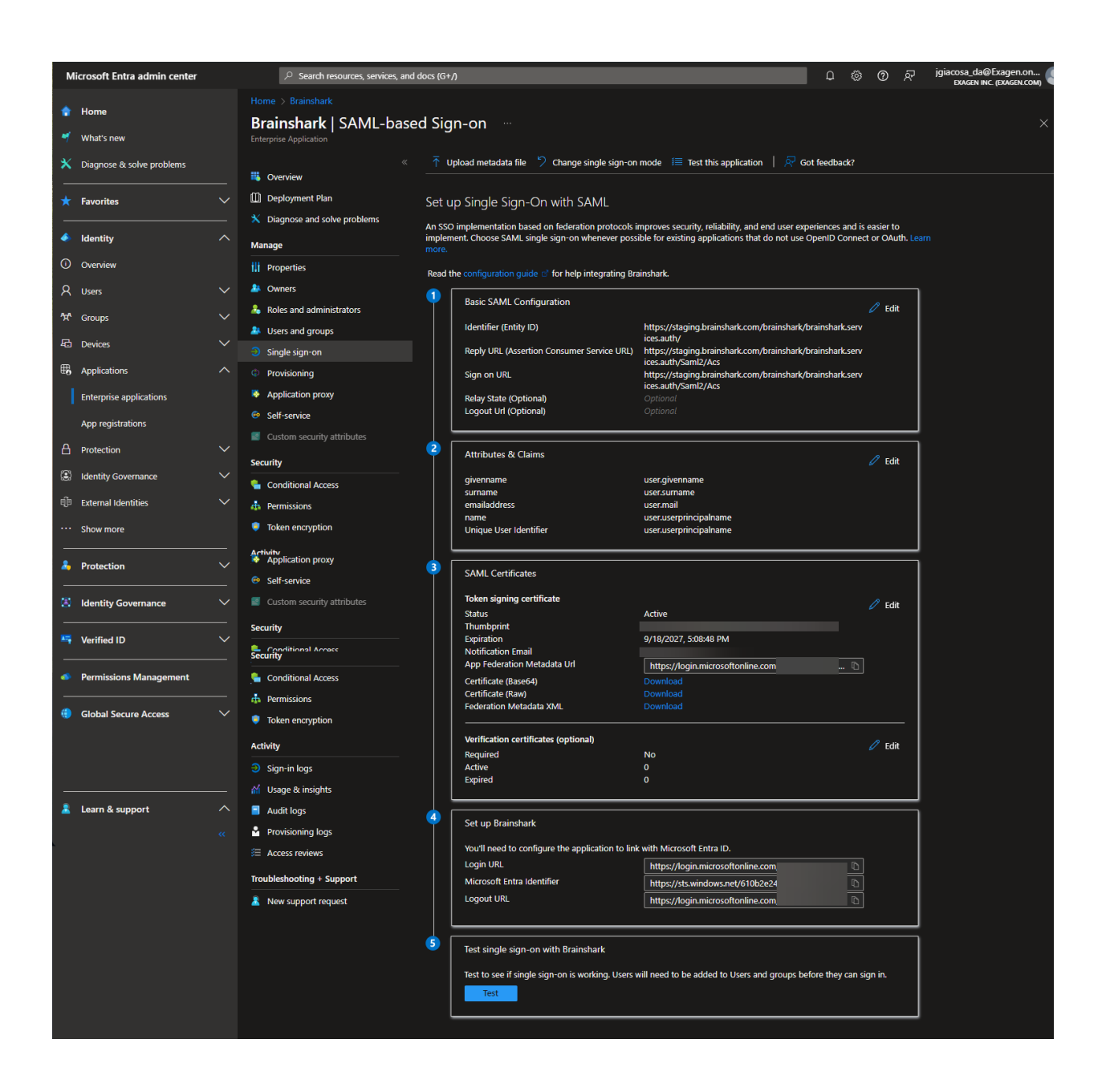

**Create Entra Security Groups** 

| Azure/Entra Security Group     | Brainshark<br>Role | Object<br>ID |
|--------------------------------|--------------------|--------------|
| Application_Brainshark_Admin   | Admin              |              |
| Application_Brainshark_Manager | Manager            |              |
| Application_Brainshark_User    | User               |              |

| Name †↓                        | Object Id | Group type | Membership type |
|--------------------------------|-----------|------------|-----------------|
| A Application_Brainshark_User  |           | Security   | Assigned        |
| Application_Brainshark_Admin   |           | Security   | Assigned        |
| Application_Brainshark_Manager |           | Security   | Assigned        |

## • For Testing - Assigned "User 1"

| м   | icrosoft Entra admin center |          | $^{ ho}$ Search resources, services, and docs (G+/)            |
|-----|-----------------------------|----------|----------------------------------------------------------------|
| ٠   | Home                        | <b>^</b> | Home > Groups   All groups >                                   |
| 4   | What's new                  |          | New Group                                                      |
| ×   | Diagnose & solve problems   |          |                                                                |
| *   | Favorites                   | ~        | Group type * ①<br>Security                                     |
|     | Identity                    | ^        | Group name * ()                                                |
| (i) | Overview                    |          | Group description                                              |
| 8   | Users                       | ^        | Brainshark LMS Role for Admins                                 |
|     | All users                   |          | Microsoft Entra roles can be assigned to the group ①<br>Yes No |
|     | Deleted users               |          | Membership type 🍯 🕕                                            |
|     | User settings               |          | Assigned                                                       |
| የቋጻ | Groups                      | ^        | Owners                                                         |
|     | Overview (Preview)          |          | No owners selected                                             |
|     | All ======                  |          | Members                                                        |
|     | All groups                  |          | 1 member selected                                              |

• For Testing - Assigned "User 2"

| м    | icrosoft Entra admin center |          | $^{ ho}$ Search resources, services, and docs (G+/)  |              |
|------|-----------------------------|----------|------------------------------------------------------|--------------|
|      | Home                        | <b>^</b> | Home > Groups   All groups >                         |              |
| 4    | What's new                  |          | New Group                                            |              |
| ×    | Diagnose & solve problems   |          | Rot feedback?                                        |              |
| *    | Favorites                   | ~        | Group type * ()                                      | 2            |
| _    |                             | _        | security                                             | <u> </u>     |
| ۲    | Identity                    | $\sim$   | Group name * 🔘                                       |              |
| n    | Overview                    |          | Application_Brainshark_Manager                       | $\checkmark$ |
|      | Overview                    |          | Group description ①                                  |              |
| R    | Users                       | ^        | Brainshark LMS Role for Managers                     |              |
|      | All users                   |          | Microsoft Entra roles can be assigned to the group ① |              |
|      | Deleted users               |          |                                                      |              |
|      |                             |          | Membership type * 🔘                                  |              |
|      | User settings               |          | Assigned                                             | <u> </u>     |
| ፟፟፟ጽ | Groups                      | $\sim$   | Owners                                               |              |
|      | Our in (Denvirus)           |          |                                                      |              |
|      | Overview (Preview)          |          | Members                                              |              |
|      | All groups                  |          | 1 member selected                                    |              |

• For Testing - Assigned "User 3"

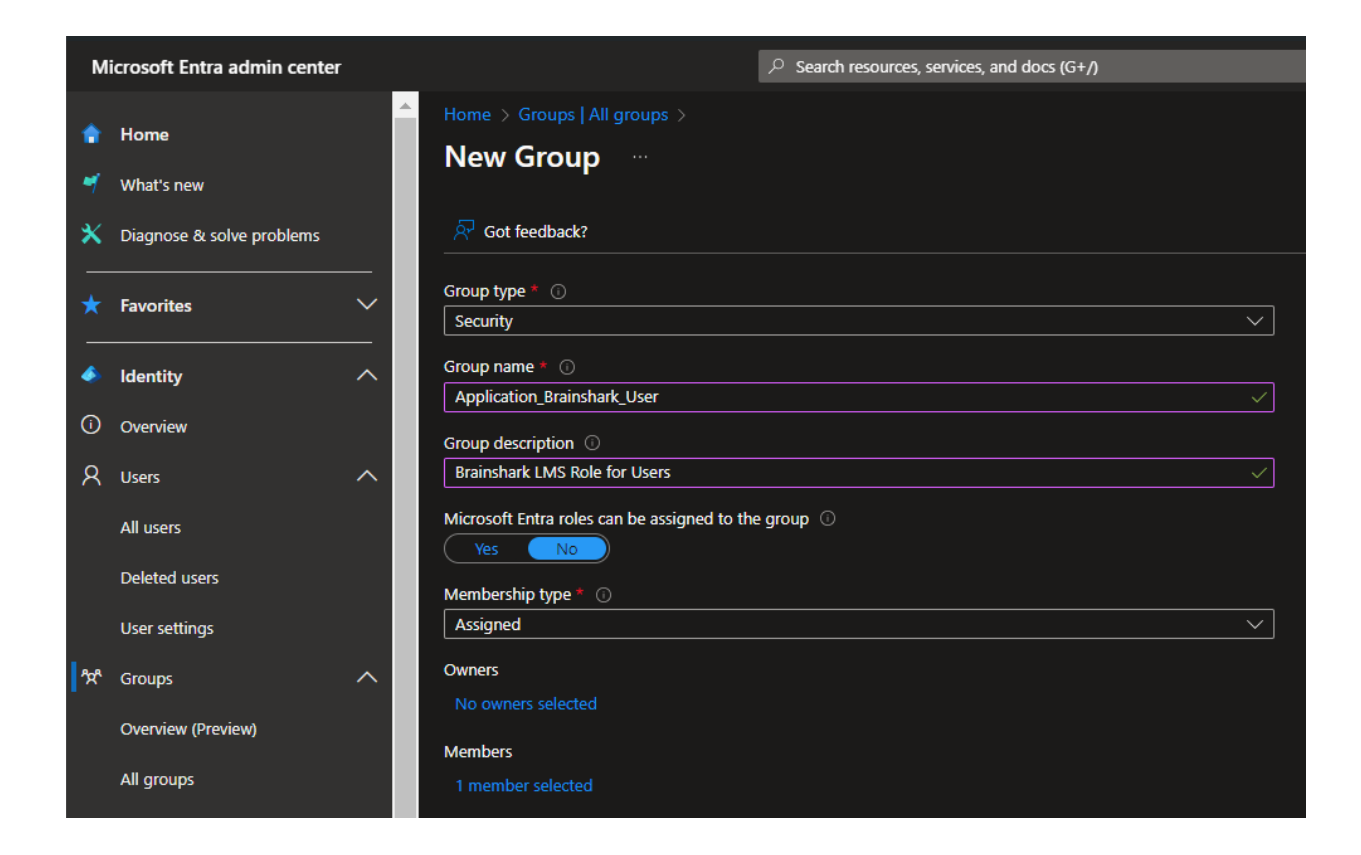

Add the Groups to the Brainshark Enterprise Application

- Navigate to Enterprise Application | Brainshark | Users and Groups
- Select Add user/group
- Select appropriate Groups

| Microsoft Entra admin center   | ♀ Search reso                                                                                | urces, services, and docs (G+/)                                                  | ب © © ب                                                            |
|--------------------------------|----------------------------------------------------------------------------------------------|----------------------------------------------------------------------------------|--------------------------------------------------------------------|
| 😭 Home<br>🌱 What's new         | Home > Enterprise applications   All appl<br>Brainshark   Users an<br>Enterprise Application | ications > Brainshark<br>Id groups …                                             |                                                                    |
| X Diagnose & solve problems    | «                                                                                            | + Add user/group 🖉 Edit assignment 🗊 Remove assignment 🤇                         | 🖁 Update credential 🜔 Refresh   🎯 Manage view 🗸   🖓 Got feedback   |
| ★ Favorites ∨                  | Deployment Plan                                                                              | ① The application will appear for assigned users within My Apps. Set 'visible to | o users?" to no in properties to prevent this.                     |
| Identity                       | X Diagnose and solve problems Manage                                                         | Assign users and groups to app-roles for your application here. To create ne     | w app-roles for this application, use the application registration |
| Overview                       | 11 Properties                                                                                | P First 200 shown, search all users & groups                                     |                                                                    |
| R ∪sers ∨                      | A Owners                                                                                     | Display name                                                                     | Object type                                                        |
| ፟፟፟፝ <sup>አ</sup> ች Groups 🗸 🗸 | Roles and administrators                                                                     | A Application_Brainshark_Admin                                                   | Group                                                              |
| 🔓 Devices 🗸 🗸                  | <ul> <li>Single sign-on</li> </ul>                                                           | Application_Brainshark_Manager                                                   | Group                                                              |
| B Applications                 | Provisioning                                                                                 | A Application_Brainshark_User                                                    | Group                                                              |
| Enterprise applications        | Application proxy                                                                            |                                                                                  |                                                                    |
| App registrations              | Self-service     Custom security attributes                                                  |                                                                                  |                                                                    |

### Attributes & Claims

Microsoft Documentation: <u>Customize SAML token claims - Microsoft identity platform |</u> <u>Microsoft Learn</u>

Video: Overview of group assignment and claims in Entra ID | Microsoft

• Claims Mapping Policy 5 minutes in

#### Add a group claim

Group claims are used to make authorization decisions to access a resource by an app or a service provider. To add group claims;

- Navigate to Enterprise Application | Brainshark | Single sign-on
- Edit "Attributes & Claims"

| Brainshark   SAML-bas         | ed Sig                                                                                                    | n-on                                             |                                                                                  |     |  |  |  |  |  |
|-------------------------------|----------------------------------------------------------------------------------------------------|--------------------------------------------------|----------------------------------------------------------------------------------|-----|--|--|--|--|--|
| Enterprise Application        |                                                                                                    |                                                  |                                                                                  |     |  |  |  |  |  |
|                               | Ţυ                                                                                                    | pload metadata file 🏾 🏷 Change single sign-on    | mode 🛛 🚝 Test this application 🔰 🔗 Got feedback?                                 |     |  |  |  |  |  |
| 👯 Overview                    |                                                                                                    |                                                  |                                                                                  |     |  |  |  |  |  |
| Deployment Plan               | Set u                                                                                                    | p Single Sign-On with SAML                       |                                                                                  |     |  |  |  |  |  |
| X Diagnose and solve problems | An SSO implementation based on federation protocols improves security, reliability, and end user experiences and is easier to |                                                  |                                                                                  |     |  |  |  |  |  |
| Manage                        | Manage more.                                                                                                    |                                                  |                                                                                  |     |  |  |  |  |  |
| ti Properties                 | Read t                                                                                                    | he configuration quide 🕫 for help integrating Br | ainshark.                                                                        |     |  |  |  |  |  |
| 🐣 Owners                      |                                                                                                    |                                                  |                                                                                  |     |  |  |  |  |  |
| 🚴 Roles and administrators    |                                                                                                    | Basic SAML Configuration                         | 0 E                                                                              | dit |  |  |  |  |  |
| 🐣 Users and groups            |                                                                                                    | Identifier (Entity ID)                           | https://staging.brainshark.com/brainshark/brainshark.serv<br>ices.auth/          |     |  |  |  |  |  |
| Single sign-on                |                                                                                                    | Reply URL (Assertion Consumer Service URL)       | https://staging.brainshark.com/brainshark/brainshark.serv<br>ices.auth/Saml2/Acs |     |  |  |  |  |  |
| Provisioning                  |                                                                                                    | Sign on URL                                      | https://staging.brainshark.com/brainshark/brainshark.serv                        |     |  |  |  |  |  |
| Application proxy             |                                                                                                    | Relay State (Optional)                           | Optional                                                                         |     |  |  |  |  |  |
| 📀 Self-service                |                                                                                                    | Logout Url (Optional)                            |                                                                                  |     |  |  |  |  |  |
| Custom security attributes    |                                                                                                    |                                                  |                                                                                  | _   |  |  |  |  |  |
| Security                      |                                                                                                    | Attributes & Claims                              | 0 E                                                                              | dit |  |  |  |  |  |
| Conditional Access            |                                                                                                    | givenname                                        | user.givenname                                                                   |     |  |  |  |  |  |
|                               |                                                                                                    | surname<br>emailaddress                          | user.sumame<br>user mail                                                         |     |  |  |  |  |  |
|                               |                                                                                                    | name                                             | user.userprincipalname                                                           |     |  |  |  |  |  |
| Token encryption              |                                                                                                    | Unique User Identifier                           | user.userprincipalname                                                           |     |  |  |  |  |  |
| Activity                      |                                                                                                    | groups                                           | user.groups                                                                      |     |  |  |  |  |  |
| Sign-in logs                  | 3                                                                                                    | SAMI Cartificator                                |                                                                                  |     |  |  |  |  |  |
| 🖌 Usage & insights            |                                                                                                    | SAML Certificates                                |                                                                                  |     |  |  |  |  |  |
| Audit logs                    |                                                                                                    | Token signing certificate                        | Activo                                                                           | dit |  |  |  |  |  |
| Provisioning logs             |                                                                                                    | Thumbprint                                       |                                                                                  |     |  |  |  |  |  |
| ≆ Access reviews              |                                                                                                    | Expiration                                       | 9/18/2027, 5:08:48 PM                                                            |     |  |  |  |  |  |
| Troubleshooting + Cupport     |                                                                                                    | App Federation Metadata Url                      | https://login.microsoftonline.com/                                               |     |  |  |  |  |  |
|                               |                                                                                                    | Certificate (Base64)                             | Download                                                                         |     |  |  |  |  |  |
| New support request           |                                                                                                    | Certificate (Raw)<br>Federation Metadata XML     |                                                                                  |     |  |  |  |  |  |

# Add a Group Claim

- Select "Add a group claim"
- Select "Groups assigned to the application"
- Select Attribute: Group ID

| Home > Enterprise applications   All applications > Brainshark Attributes & Claims |               |                              |
|------------------------------------------------------------------------------------|---------------|------------------------------|
| + Add new claim + Add a group claim ≣≣ Columns   ∮                                 | Got feedback? |                              |
| Claim name                                                                         | Туре          | Value                        |
| Unique User Identifier (Name ID)                                                   | SAML          | user.userprincipalname [ *** |
| Additional claims                                                                  |               |                              |
| Claim name                                                                         | Туре          | Value                        |
| http://schemas.microsoft.com/ws/2008/06/identity/claims/groups                     | SAML          | user.groups [Application ••• |
| http://schemas.xmlsoap.org/ws/2005/05/identity/claims/emailadd.                    | SAML          | user.mail ••••               |
| http://schemas.xmlsoap.org/ws/2005/05/identity/claims/givennam                     | e SAML        | user.givenname •••           |
| http://schemas.xmlsoap.org/ws/2005/05/identity/claims/name                         | SAML          | user.userprincipalname •••   |
| http://schemas.xmlsoap.org/ws/2005/05/identity/claims/surname                      | SAML          | user.sumame •••              |

# TEST SUCCESS: https://staging.brainshark.com/CompanyName

| Security Group                 | User   | Brainshark<br>Role | Connection      |
|--------------------------------|--------|--------------------|-----------------|
| Application_Brainshark_Admin   | User 1 | Admin              | SUCCESS         |
| Application_Brainshark_Manager | User 2 | Manager            | SUCCESS         |
| Application_Brainshark_User    | User 3 | User               | SUCCESS         |
| NOT ASSIGNED To ABOVE GRP      | User 4 | N/A                | FAIL (Expected) |

| $\leftarrow \rightarrow G$ |               | s https://staging.bra | ainshark.com/1/lea    | <b>B</b> 3 | <b>P</b> 2     | ධ          |         | •• | ) : |
|----------------------------|---------------|-----------------------|-----------------------|------------|----------------|------------|---------|----|-----|
| 🙁 WHD 📁 Exagen 🚦           | O365-Admin    | 🙏 Home - Microsoft    | 🌺 Service health - Mi | 🚾 Supp     | ort for Latitu | I          |         |    |     |
| ≡                          |               | BR                    |                       |            |                |            |         | ß  | IS  |
| My Learning                |               |                       |                       | М          | IS             |            |         |    |     |
| My Enrollments             | ourse Catalog |                       |                       |            | 🖉 Ed           | dit Profil | e       |    |     |
|                            |               |                       |                       |            | ? н            | elp and    | Support | Ĩ  |     |
| Q Search Course Ca         | italog        |                       |                       |            | 🔂 Tr           | raining    |         |    |     |
| Fe Brainshark Course       |               |                       |                       |            |                |            |         |    |     |
| Gretchen Drinon            |               |                       |                       |            |                |            |         |    |     |

## Non-Provisioned User = Fail (Expected) this is good

| WICTOSOIL                                                                                                    |
|----------------------------------------------------------------------------------------------------|
| Brainshark                                                                                                    |
| Sorry, but we're having trouble signing you in.                                                                                                    |
| AADSTS50105: Your administrator has configured the application Brainshark<br>(' ) to block users unless they are<br>specifically granted ('assigned') access to the application. The signed in user<br>' is blocked because they are not a direct member of a<br>group with access, nor had access directly assigned by an administrator. Please<br>contact your administrator to assign access to this application. |
| Please sign in.                                                                                                    |

### 2nd TEST

| Security Group User Brainshark Role Connection |  |
|------------------------------------------------|--|
|------------------------------------------------|--|

| Application_Brainshark_Admin   | User 1 | Admin   | ADMIN   |
|--------------------------------|--------|---------|---------|
| Application_Brainshark_Manager | User 2 | Manager | MANAGER |
| Application_Brainshark_User    | User 3 | User    | USER    |
| NOT ASSIGNED To ABOVE GRP      | User 4 | N/A     | N/A     |

## Pass Department and Manager Fields

### DEPARTMENT

| Home > Enterprise applications   All applications > Brainshark_Sandbox   SAML-based Sign-on > SAML-based Sign-on > Attributes & Claims > |                                                               |        |
|----------------------------------------------------------------------------------------------------|---------------------------------------------------------------|--------|
| Manage claim 💮                                                                                                    |                                                               |        |
|                                                                                                    |                                                               |        |
| 📰 Save 🗙 Discard changes   🎘 Got feedback?                                                                                               |                                                               |        |
| Name *                                                                                                    | department                                                    |        |
| Namespace                                                                                                    | http://schemas.xmlsoap.org/ws/2005/05/identity/claims         |        |
| ✓ Choose name format                                                                                                    |                                                               |        |
| Source *                                                                                                    | Attribute      Transformation      Directory schema extension |        |
| Source attribute *                                                                                                    | user.department                                               | $\sim$ |
| ✓ Claim conditions                                                                                                    |                                                               |        |
| ✓ Advanced SAML claims options                                                                                                    |                                                               |        |
|                                                                                                    |                                                               |        |